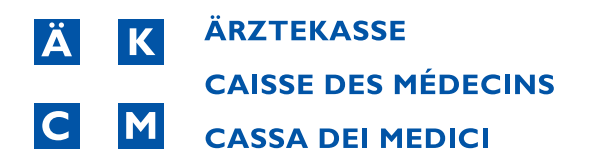

# Directives pour la configuration de la copie patient électronique (TP) sur MediWin CB

Version de Janvier 2022

Caisse des Médecins · Société coopérative Romandie Chemin du Curé Desclouds 1 · 1226 Thônex · Tél. 022 869 46 30 · Fax 022 869 45 07 www.caisse-des-medecins.ch · romandie@caisse-des-medecins.ch

#### Informations générales:

La copie électronique dans le système de facturation en tiers payant (TP) présente de nombreux avantages. Avec la copie patient, vous êtes en conformité avec les dispositions légales, et vous vous épargnez en outre les frais de port et d'impression avec le système de la Caisse des Médecins. Dans un portail spécialement créé à cet effet et protégé par un double message de confirmation, le patient a la possibilité d'accéder à ses factures à tout moment et facilement. Vous offrez ainsi un service supplémentaire à vos patients.

Les informations suivantes sont requises pour permettre l'identification des patients:

Dans les données patient, nous avons besoin du numéro à 20 chiffres de la carte d'assuré, ainsi que d'une adresse e-mail valide. Dans les temps à venir, le numéro de carte d'assuré sera de plus en plus utilisé pour des requêtes diverses.

ASTUCE: Pour des raisons de qualité, nous vous recommandons d'utiliser le lecteur de cartes et la fonction consultation de cartes de la Caisse des Médecins, pour transférer sans risque d'erreur vers vos dossiers les données patients ainsi que des informations supplémentaires comme le numéro de la carte d'assuré, le numéro AVS, etc. Imprimez ensuite le formulaire et faites-le signer par vos patients.

Vous pouvez également faire remplir et signer le formulaire d'inscription à la main par vos patient es. Veuillez vous assurer que vous utilisez le formulaire actuel avec l'indication de la copie électronique de la facture (recto en bas).

| Recherche patient   | 🕴 Adresse et cavalie | rs 🦅 Type de cas et loi | Prestation                   | Etapes de facturation | Mé    | dical        |                 |    |   |
|---------------------|----------------------|-------------------------|------------------------------|-----------------------|-------|--------------|-----------------|----|---|
| Titre :             | Madame               | ~                       | Tél. (Privé) :               |                       |       |              |                 |    |   |
| Titre libre :       |                      |                         | Tél. (Bureau) :              |                       |       | Ancien AVS : |                 |    |   |
| Nom :               | Zibeli               |                         | Tél. (Bureau 2) :            |                       | 1     | N° AVS :     | 756.6796.4678.1 | 1  | - |
| Prénom :            | Mireille             |                         | Tél. (Privé 2) :             |                       |       | eMail :      | mail@zibeli.ch  |    | - |
| Adresse compl. :    |                      |                         | Médecin de <u>f</u> amille : |                       |       |              | -               | ٦. | × |
| Rue :               | Bächterhof 32        |                         |                              |                       |       |              |                 |    |   |
| Localité :          | 4000 Basel           | •                       | Pays :                       | CH-SCHWEIZ            |       |              |                 |    |   |
| rte d'assurance     |                      |                         |                              |                       |       |              |                 |    |   |
| N° carte            | Type de carte        | Assurance               |                              | N° assuré             | Loi   | De           | A               |    |   |
| 1 67690897644334545 | CADA                 | wellbeing               |                              | 4653675884            | LAMal | 01.01.2000   | 0               |    |   |
|                     |                      |                         |                              |                       |       |              |                 |    |   |

| Cette fonction peut être utilisée à plusieurs niveaux:                                                                                                    |
|----------------------------------------------------------------------------------------------------|
| Pour tous les traitements ou pour certains traitements en particulier*<br>Pour tous les patients ou pour certains patients en particulier<br>Pour certains comptes en particulier (médecins ou thérapeutes) |
| La fonction peut être activée ou désactivée à tout moment, à tous les niveaux<br>mentionnés ci-dessus.                                                                                                    |
| * Utilisable seulement en utilisant le formulaire actuel avec l'indication de la copie<br>électronique de la facture (recto en bas).                                                                        |

2

## Activer la fonction dans MediWin CB

#### Paramétrage au niveau du traitement

La copie TP électronique sera émise par l'intermédiaire du traitement uniquement.

1. Dans la barre multifonctions, cliquez sur «Traitements» et sélectionnez «Débiteur»:

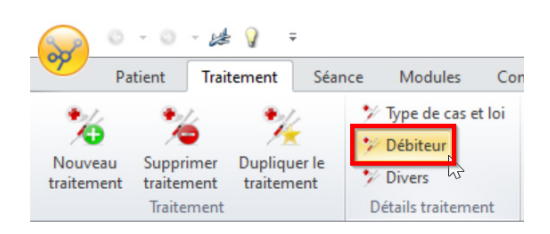

2. Dans «Assurance», sélectionnez «Electronique (en ligne)» dans le menu déroulant:

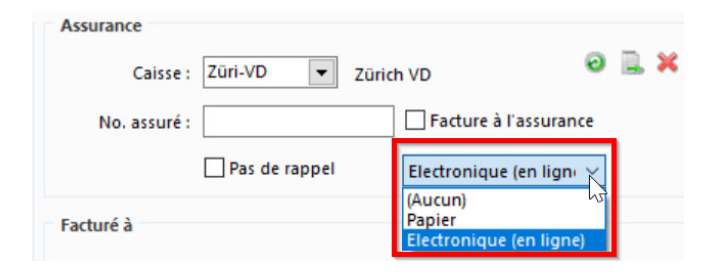

3. Procédez à la facturation comme vous en avez l'habitude.

#### Paramétrage au niveau du patient

A moins d'une modification manuelle au niveau du traitement, une copie TP électronique sera émise pour toutes les factures de ce patient.

1. Dans la barre multifonctions, cliquez sur «Patient» et sélectionnez «Assurances et informations».

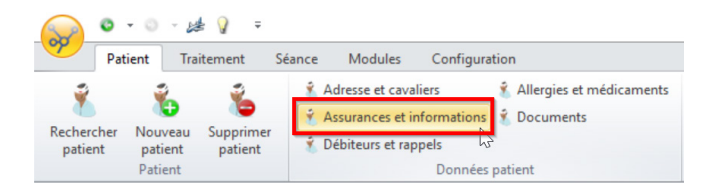

2. Dans «Assurance maladie», sélectionnez «Electronique (en ligne)» dans le menu déroulant:

| Assurances        |                    |                                           |                         |       |     |
|-------------------|--------------------|-------------------------------------------|-------------------------|-------|-----|
| Assurance maladie | Assurance Accident | Assurance invalidité                      | Assurance compléme      | entai | ire |
| <u>C</u> aisse :  | -                  | ]                                         | п.                      | ×     | 5   |
| N° assuré :       |                    |                                           |                         |       |     |
| [                 | TP                 | Copie patient :                           | Electronique (en ligne) | X     |     |
| Suppl. :          | 0.00               | C <u>l</u> asse :                         | Aucun)<br>Papier        | - 4   |     |
| Val. Pt. :        |                    | L. C. C. C. C. C. C. C. C. C. C. C. C. C. | Electronique (en ligne) | -     | ×   |

3

Tous les nouveaux traitements de ce patient seront désormais automatiquement assortis d'un drapeau, qui devrait être sinon placé manuellement au niveau du traitement.

#### Paramétrage au niveau du médecin

A moins d'une modification manuelle au niveau du traitement ou du patient, une copie TP électronique sera émise pour toutes les factures de ce médecin.

1. Sélectionnez «Options facturation» dans la rubrique «Médecin»:

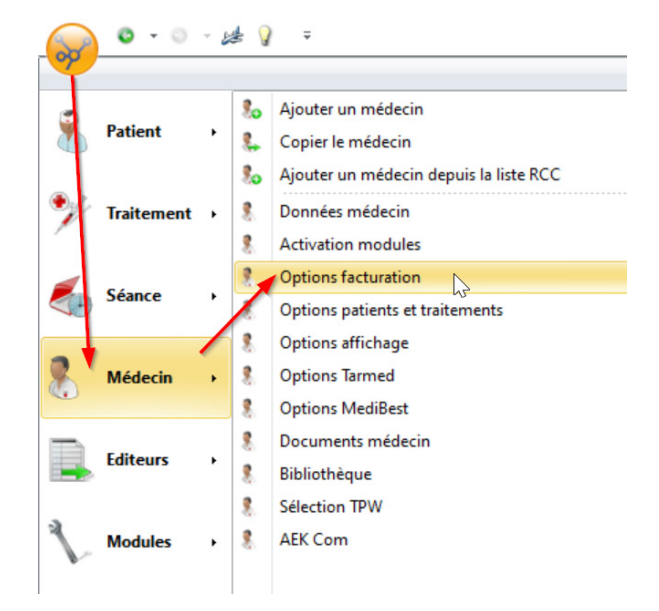

2. Dans «Facturation», sélectionnez «TP: Tiers Payant» dans le champ «TP/TG». Dans le champ «Copie patient», sélectionnez ensuite «Electronique (en ligne)». Remarque: il se peut que cette fonction soit grisée chez vous. Si c'est le cas, nous vous invitons à contacter la hotline au 022 839 90 20.

| Factura | ation       |                   |   |                      |                                                        | _            |                  |   |
|---------|-------------|-------------------|---|----------------------|--------------------------------------------------------|--------------|------------------|---|
|         | TP/TG :     | TP : Tiers Payant | ~ | Copie patient :      | Electronique (en ligne $\leq$                          | N° contrat : |                  |   |
| Forma   | t facture : | Tarmed            | ~ | Lieu fourn. prest. : | Cabinet médical $~~~~~~~~~~~~~~~~~~~~~~~~~~~~~~~~~~~~$ | Variante :   | CB : Variante CB | ~ |

4

Tous les nouveaux traitements de ce médecin seront désormais automatiquement assortis d'un drapeau, qui devrait être sinon placé manuellement au niveau du patient et du traitement.

Marche à suivre par vos patients pour accéder à la copie de la facture

Dans les 24 heures suivant la transmission de la facture, un lien pointant vers le portail patients de la Caisse des Médecins est envoyé au patient par e-mail à l'adresse électronique enregistrée.

### Votre copie de facture est disponible.

N no\_reply@caisse-des-medecins.ch

Cher M.

La Caisse des Médecins vous informe que la facture concernant votre traitement médical a été envoyée à votre assurance pour règlement.

Vous pouvez obtenir une copie de votre facture en <u>cliquant-ici</u> ou en utilisant cette url : <u>https://online.cdm.smis.ch/ws-asmx/Invoices/PatientCopy.aspx?id=</u>

NB : En aucun cas vous ne devez régler cette facture ou l'envoyer à votre assurance. Elle n'est mise à votre disposition qu'à titre d'information.

Meilleures salutations

5

Après avoir saisi les chiffres manquants de son numéro de carte d'assuré et effectué un contrôle de sécurité supplémentaire (captcha), le patient peut obtenir la copie de sa facture:

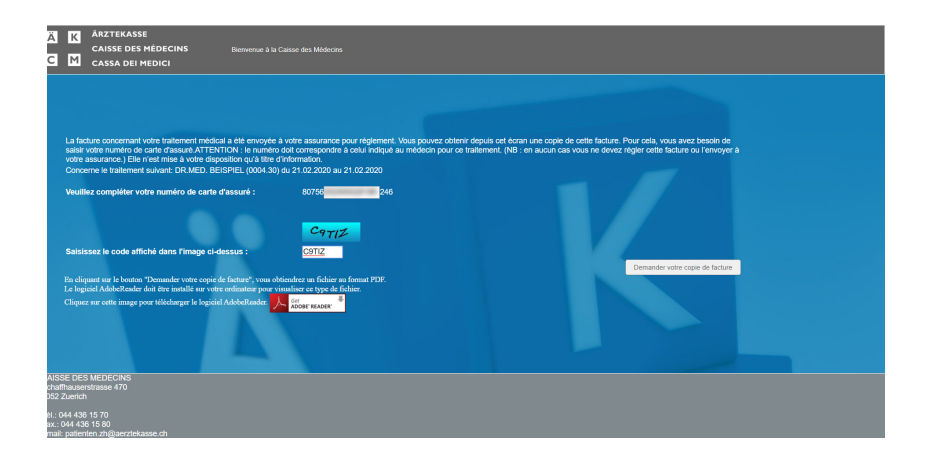

La copie de la facture s'affiche au format PDF.

Ici, le patient peut imprimer, enregistrer ou envoyer par e-mail la facture en PDF.

| ä k<br>C M              |       | Caisse des Médecins<br>Société coopérative - Age<br>Ichaffhauserstrasse 470<br>fél. 044 436 15 70 - Fax I<br>atienten.zh@aerztekass                                                                                                    | ence de Zurich<br>- 8052 Zurich<br>044 436 15 80<br>xe.ch |        | Facture TP<br>Copie certifiée conforme |                  |          |                                                                                                    |                          |               |        | Release 4.5G/fr |         |              |
|-------------------------|-------|----------------------------------------------------------------------------------------------------|-----------------------------------------------------------|--------|----------------------------------------|------------------|----------|----------------------------------------------------------------------------------------------------|--------------------------|---------------|--------|-----------------|---------|--------------|
| Document                |       | Identification                                                                                                    | 1 00 169 05                                               | 2      |                                        | 21.02.2020 1     | 3:40:2   | 7                                                                                                    |                          |               |        | -               |         | Page 1/1     |
| Auteur                  |       | N° GLN (B)                                                                                                    |                                                           |        |                                        | CAISSE DEST      | MEDEC    | INS                                                                                                    |                          |               |        |                 | Tél - 0 | 44 436 15 70 |
| facture                 |       | Nº RCC (B)                                                                                                    |                                                           |        |                                        | Schaffhausers    | trasse 4 | 70 - 8052 Zuer                                                                                            | rich                     |               |        |                 | Fax : 0 | 44 436 15 80 |
| Four, de                |       | Nº GLN (P)                                                                                                    |                                                           |        |                                        | DR.MED. BEI      | SPIEL    |                                                                                                    |                          |               |        |                 |         | Tél :        |
| prestations             |       | Nº RCC (P)                                                                                                    |                                                           |        |                                        | SCHAFFHAUS       | SERSTR   | RASSE 470 - 8                                                                                             | 052 ZUERIO               | ЭН            |        |                 |         | Eax :        |
| Patient                 |       | Nom<br>Prénom<br>Rue<br>NPA<br>Localité<br>Date de naissance<br>Sexe<br>Date cas<br>N° AvS<br>N° cas<br>N° AvS<br>N° cas<br>N° AvS<br>N° cas<br>N° AvS<br>N° cas<br>N° AvS<br>N° cas<br>Canton<br>Copie de facture<br>Type traitement<br>Type traitement<br>Molf traitement | Oui<br>TP<br>LAMai<br>21.02.2004<br>Ambulatoin<br>Maladie | - 21.0 | 12.2020                                | CI               |          | GLN<br>290.000<br>ONCORDIA<br>UNDESPLAT<br>J02 LUZERN<br>ate/N° GaPrCh<br>ate/N° facture<br>ate/N° rappel | KVG/LAM<br>IZ 15<br>21.0 | AL<br>2.2020/ | 100169 | 052-:           | 229     |              |
|                         |       | Rôle/Localité                                                                                                    | Cabinet mé                                                | dical  |                                        |                  |          |                                                                                                    |                          |               |        |                 |         |              |
| Mandataire              | _     | N° GLN/N° RCC                                                                                                    |                                                           |        |                                        |                  | 1        |                                                                                                    |                          |               |        |                 |         |              |
| Diagnostic<br>Liste GLN |       | cantonal                                                                                                    | G1- INFEC                                                 | TION   | BANALE                                 |                  |          |                                                                                                    |                          |               |        |                 |         |              |
| Commentai               | re    | KEINE KARTEN                                                                                                    |                                                           |        |                                        |                  |          |                                                                                                    |                          |               |        |                 |         |              |
| Date                    | Tarit | Code                                                                                                    | Code réf.                                                 | Sé     | Cô Quantité                            | Pt PM/Prix       | f PM     | VPt PM                                                                                                    | Pt PT                    | fPT           | VPt PT | ER              | РМ      | Montant      |
| 21 02 2020              | 001   | 00.0010                                                                                                    |                                                           | 1      | 1.00                                   | 10.42            |          | 0.80                                                                                                    | 8 10                     |               | 0.80   | 1               | 1       | 16 56        |
| 21.02.2020              | 001   | Consultati                                                                                                    |                                                           |        | 1.00                                   | IU.42            |          | 0.00                                                                                                    | 0.13                     |               | 0.09   | 1               | 1       | 10.00        |
|                         |       | Consultation, p                                                                                                    | premiere period                                           | e de s | min (consu                             | itation de base) |          |                                                                                                    |                          |               |        |                 |         |              |
| 21.02.2020              | 001   | 00.0015                                                                                                    | 00.0010                                                   | 1      | 1.00                                   | 10.88            |          | 0.89                                                                                                    |                          |               |        | 1               | 1       | 9.68         |
|                         |       | + supplément p                                                                                                    | pour prestation                                           | s de n | nédecine de                            | famille au cabin | et médi  | cal                                                                                                    |                          |               |        |                 |         |              |
| 21.02.2020              | 001   | 00.0020                                                                                                    | 00.0010                                                   | 1      | 1.00                                   | 10.42            |          | 0.89                                                                                                    | 8.19                     |               | 0.89   | 1               | 1       | 16.56        |
|                         |       | + Consultation                                                                                                    | pour les perso                                            | nnes   | au-dessus de                           | e 6 ans et de mo | ins de 1 | 75 ans, par pé                                                                                            | riode de 5 i             | min en p      | olus   |                 |         |              |
| 21.02.2020              | 001   | 00.0030                                                                                                    | 00.0010                                                   | 1      | 1.00                                   | 5.21             |          | 0.89                                                                                                    | 4.10                     |               | 0.89   | 1               | 1       | 8,29         |
|                         |       | + Consultation                                                                                                    | dernière nérie                                            | do de  | 5 min (supp                            | lément de conce  | Itation  |                                                                                                    |                          |               |        | 100             | 2.5     |              |
| 04 00 0000              | 400   | TODOLELOOOD                                                                                                    | , acrimere perio                                          | ue ue  | - ann (odpp                            | a an             | auvii)   | 1.00                                                                                                    |                          |               |        |                 | 0       | 7 70         |
| 21.02.2020              | 402   | /6805190003                                                                                                    | 07                                                        | 1      | 1.00                                   | 7.70             |          | 1.00                                                                                                    |                          |               |        | 1               | 0       | 7.70         |
|                         |       | AMOXICILLIN H                                                                                                    | Helvepharm Ta                                             | bl 375 | mg 16 Stk                              |                  |          |                                                                                                    |                          |               |        |                 |         |              |